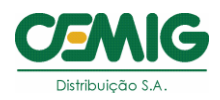

## Comunicado EM/EM - 00150/2021

Assunto: Iluminação Pública - Atualização da Base de Cadastro da Cemig D.

Prezados representantes terceiros legalmente habilitados no Programa de Obras PART, a CEMIG D buscando manter a uniformidade dos procedimentos comunica que foi implantado a partir do dia 27/07/2021 um novo serviço no Cemig Atende para "Atualização da Rede de Iluminação Pública – Canal do PP Municipal e Profissional". Este serviço permitirá aos Municípios e seus representantes delegados realizarem o envio das solicitações para atualização do cadastro de ativos de Iluminação Pública existentes.

Para atualização é necessário que o representante do Município ou ente delegado efetue a solicitação da planilha com a base de cadastro dos ativos de lluminação Pública do Munícipio, através do serviço citado acima. De posse da planilha deverão ser preenchidos os campos habilitados para edição com os dados das alterações realizadas.

|    | A                   | в             | С    | D      | E        | F       | 6             | н       | 1              | J      | К              | L            | м            | N          | P | Q                                 |
|----|---------------------|---------------|------|--------|----------|---------|---------------|---------|----------------|--------|----------------|--------------|--------------|------------|---|-----------------------------------|
| 1  | MUNICIPIO           | COD MUNICIPIO | FUSC | BSCISS | DRDENAD/ | LAMPAD  | LUMINARIA     | BRACO   | IPO LAMPAD/    | OTENCI | PO LAMPADA NOV | OTENCIA NOVA | UMINARIA NOV | BRACO NOVO |   |                                   |
| 2  | ABADIA DOS DOURADOS | 85232         | 23   | 245890 | 7956228  | 8182484 | Policarbonato | Médio   | Vapor Sódio    | 100    |                |              |              |            |   | As colunas "TIPO LAMPADA NOVA" e  |
| 3  | ABADIA DOS DOURADOS | 85232         | 23   | 245939 | 7956098  | 8182489 | Policarbonato | Médio   | Vapor Sódio    | 100    |                |              |              |            |   | "POTÊNCIA NOVA" são obrigatórias. |
| 4  | ABADIA DOS DOURADOS | 85232         | 23   | 246638 | 7956416  | 8862493 | Aberta        | Médio   | LED            | 100    |                |              |              |            |   |                                   |
| 5  | ABADIA DOS DOURADOS | 85232         | 23   | 246653 | 7956394  | 8862501 | Aberta        | Médio   | LED            | 100    |                |              |              |            |   | OUANTIDADE DE LÂMBADAS ALTERADAS  |
| 6  | ABADIA DOS DOURADOS | 85232         | 23   | 246615 | 7956254  | 8862512 | Aberta        | Médio   | LED            | 100    |                |              |              |            |   | QUANTIDADE DE LAMIPADAS ALTENADAS |
| 7  | ABADIA DOS DOURADOS | 85232         | 23   | 246679 | 7956251  | 8862519 | Aberta        | Médio   | LED            | 100    |                |              |              |            |   | 0                                 |
| 8  | ABADIA DOS DOURADOS | 85232         | 23   | 246707 | 7956310  | 8862526 | Aberta        | Médio   | LED            | 100    |                |              |              |            |   |                                   |
| 9  | ABADIA DOS DOURADOS | 85232         | 23   | 246802 | 7956322  | 8862537 | Aberta        | Médio   | LED            | 100    |                |              |              |            |   |                                   |
| 10 | ABADIA DOS DOURADOS | 85232         | 23   | 246348 | 7956375  | 8140622 | Policarbonato | Médio   | Vapor Sódio    | 100    |                |              |              |            |   | POTENCIA TOTAL INSTALADA          |
| 11 | ABADIA DOS DOURADOS | 85232         | 23   | 245963 | 7956248  | 8140887 | Policarbonato | Médio   | Vapor Sódio    | 100    |                |              |              |            |   | 0                                 |
| 12 | ABADIA DOS DOURADOS | 85232         | 23   | 246149 | 7956283  | 8140902 | Policarbonato | Médio   | Vapor Sódio    | 100    |                |              |              |            |   |                                   |
| 13 | ABADIA DOS DOURADOS | 85232         | 23   | 246330 | 7956404  | 8140911 | Policarbonato | Médio   | Vapor Sódio    | 100    |                |              |              |            |   |                                   |
| 14 | ABADIA DOS DOURADOS | 85232         | 23   | 246319 | 7955619  | 8183749 | Policarbonato | Médio   | Vapor Sódio    | 100    |                |              |              |            |   | DATA DE CRIAÇÃO DA PLANIEHA       |
| 15 | ABADIA DOS DOURADOS | 85232         | 23   | 246090 | 7955067  | 443251  | Aberta        | Level   | Vapor Mercúrio | 250    |                |              |              |            |   | 26/07/2021                        |
| 16 | ABADIA DOS DOURADOS | 85232         | 23   | 246088 | 7955090  | 443258  | Aberta        | Level   | Vapor Mercúrio | 250    |                |              |              |            |   |                                   |
| 17 | ABADIA DOS DOURADOS | 85232         | 23   | 246088 | 7955090  | 443265  | Aberta        | Level   | Vapor Mercúrio | 250    |                |              |              |            |   |                                   |
| 18 | ABADIA DOS DOURADOS | 85232         | 23   | 246060 | 7955408  | 443419  | Aberta        | Level   | Vapor Mercúrio | 250    |                |              |              |            |   |                                   |
| 19 | ABADIA DOS DOURADOS | 85232         | 23   | 246063 | 7955378  | 443426  | Aberta        | Level   | Vapor Mercúrio | 250    |                |              |              |            |   |                                   |
| 20 | ABADIA DOS DOURADOS | 85232         | 23   | 246063 | 7955378  | 443433  | Aberta        | Level   | Vapor Mercúrio | 250    |                |              |              |            |   |                                   |
| 21 | ABADIA DOS DOURADOS | 85232         | 23   | 246044 | 7955590  | 443594  | Aberta        | Leve II | Vapor Mercúrio | 250    |                |              |              |            |   |                                   |
| 22 | ABADIA DOS DOURADOS | 85232         | 23   | 246018 | 7955596  | 443601  | Aberta        | Level   | Vapor Mercúrio | 125    |                |              |              |            |   |                                   |
| 23 | ABADIA DOS DOURADOS | 85232         | 23   | 245988 | 7955600  | 443608  | Aberta        | Level   | Vapor Mercúrio | 125    |                |              |              |            |   |                                   |
| 24 | ABADIA DOS DOURADOS | 85232         | 23   | 246109 | 7955958  | 443762  | Aberta        | Curto   | Vapor Mercúrio | 80     |                |              |              |            |   |                                   |
| 25 | ABADIA DOS DOURADOS | 85232         | 23   | 246126 | 7955992  | 443769  | Aberta        | Level   | Vapor Mercúrio | 125    |                |              |              |            |   |                                   |

Após o preenchimento, a planilha deverá ser devolvida para Cemig D através do Cemig Atende selecionando o serviço "Atualização da Rede de Iluminação Pública – Canal do PP Municipal e Profissional". A Cemig D irá realizar uma validação dos dados apresentados. Existindo algum erro, a planilha será devolvida com a indicação dos pontos a serem corrigidos. Estando todos os dados corretos, a Cemig D irá providenciar a atualização da sua base de cadastro para refletir no faturamento do município conforme procedimentos vigentes. Para toda solicitação será encaminhado um número de protocolo para registro e acompanhamento do Município e seu ente delegado.

Este procedimento aplica-se aos casos de atualização de ativos existentes, ou seja, só deverá ser utilizado para solicitações em que não haverá a instalação de

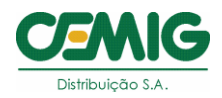

nenhum novo ponto de IP. É válido aos atendimentos de redução ou aumento de potência (nos casos de aumento desde que a potência acrescida seja de até 15kW por transformador).

Passos para solicitação:

1. Acessar o Cemig Atende, com usuário Poder Público e/ou usuário do Canal Profissional e selecionar um cliente;

| MIG   | 07071450000114 - CONDOMINIO DO EDIFICIO ATHENAS                                              |   | 😝 Olá, Lowran 👻 |
|-------|----------------------------------------------------------------------------------------------|---|-----------------|
| 'ENDE | Nº Instatação/Medidor Q,                                                                     |   |                 |
|       |                                                                                              | _ |                 |
|       | Seu protocolo de atendimento é: 2406681706                                                   | × |                 |
|       | Dars snakes mak sankne rafasnter s um notitsti anarifini salarina um ketterförn manu susafor | ~ |                 |
|       | т им иссоил паме он туре и началает и ил сельсили, реколна или приходие не пале оругие.      | ~ |                 |
|       |                                                                                              |   |                 |

2. Acessar o serviço "Atualização da Rede de Iluminação Pública";

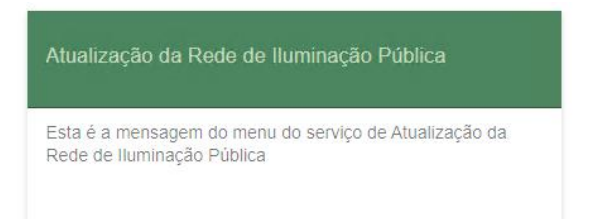

 Verificar que no campo "Tipo de Pedido" existem as opções: "Requisitar relação do parque de Iluminação Pública" e "Enviar atualização do parque de Iluminação Pública".

| Tipo de Pedido                                     |   |
|----------------------------------------------------|---|
| Selecione                                          | Ŧ |
| Enviar atualização do parque de Iluminação Pública |   |
| Requisitar relação do parque de lluminação Pública |   |

 Selecionar um dos pedidos e observar que é obrigatório o preenchimento do e-mail;

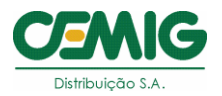

## Atualização da Rede de Iluminação Pública

| īpo de Pedido                              |             |         |  |
|--------------------------------------------|-------------|---------|--|
| Requisitar relação do parque de Iluminação | o Pública 👻 |         |  |
|                                            |             |         |  |
| Comentários                                |             |         |  |
|                                            |             |         |  |
|                                            |             |         |  |
| E-mail                                     | Telefone    | Celular |  |
| campo E-mail é obrigatório.                |             |         |  |
| sta é a mensagem de anexo                  |             |         |  |
|                                            |             |         |  |
| amanho máximo de cada arquivo: 4MB         |             |         |  |
|                                            |             |         |  |

Cancelar Salvar

## 5. Preencher os campos e enviar;

|                                                                                                    | 07071450000114 - CO                                                                                                    | NDOMINIO DO EDIFICIO ATHENAS                             | ~         |                 |
|----------------------------------------------------------------------------------------------------|----------------------------------------------------------------------------------------------------|----------------------------------------------------------|-----------|-----------------|
|                                                                                                    | Confirm                                                                                                    | e seus dados antes de continuar                          | ×         |                 |
| Número do Protocolo: <b>2406651706</b><br>Ipo de Pedido<br>Requisitar relação do parque de lluminação Pública<br>Comentários | Atu<br>Tipo de Pedido: Requisitari<br>Comentários: teste<br>E-mail: ana vieira@bhs.com<br>Telefone: (31)3333-3333<br>Celular: (31)99999-9999 | relação do parque de lluminação Pública<br>Lbr<br>Fechar | Enviar    |                 |
| este                                                                                                    |                                                                                                    |                                                          |           |                 |
| E-mail<br>ana.vieira@bhs.com.br                                                                                              | Telefone<br>(31)3333-3333                                                                                                    | Celular<br>(31)99999-9999                                |           |                 |
| Esta é a mensagem de anexo                                                                                                   |                                                                                                    |                                                          |           |                 |
| amanho máximo de cada arquivo: 4MB                                                                                           |                                                                                                    |                                                          |           |                 |
|                                                                                                    |                                                                                                    |                                                          |           |                 |
| Declaro ter conhecimento sobre a documentação no                                                                             | ecessária para o atendimento da solicitação                                                                                                  | e que as demais informações prestadas são ver            | dadeiras. |                 |
|                                                                                                    |                                                                                                    |                                                          |           | Cancelar Salvar |

6. Verificar que é enviado um e-mail para o e-mail preenchido;

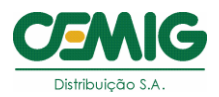

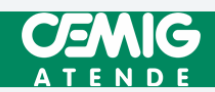

Foi solicitado(a) um(a) Atualização da Rede de Iluminação Pública pelo usuário Lowran. Verifique as informações abaixo:

E-mail do Solicitante: lowran.elias123@bhs.com.br

Número do Protocolo: 2406651706

Tipo de Pedido: Requisitar relação do parque de Iluminação Pública

Comentários: teste

E-mail: ana.vieira@bhs.com.br

Telefone: (31)3333-3333

Celular: (31)99999-9999

Para informações adicionais, disponibilizamos o serviço "Sanar Dúvidas" através do portal Cemig <u>www.cemig.com.br/atendimento.</u>

Atenciosamente, Fernando César Gomes (em exercício) Gerência de Estratégia e Controle da Expansão e Manutenção Preventiva da Média e Baixa Tensão da Distribuição - EM/EM.

Belo Horizonte, 30 de julho de 2021.